### ขั้นตอนการสร้าง Class ใน Google Classroom สำหรับอาจารย์ผู้สอน

1. ให้อาจารย์เปิดเว็บไซต์ Google (<u>https://www.google.co.th/</u>) หากอาจารย์ Login Google ไว้แล้ว ให้ไปที่ข้อ 2

1.1 ให้อาจารย์ Login เข้า Google ด้วย RMUTP Passport ของอาจารย์ โดยคลิกที่ปุ่ม "Sign in" หรือ "เข้าสู่ระบบ"

|     |                                 |   | Gmail | Images | <br>Sign in |
|-----|---------------------------------|---|-------|--------|-------------|
|     | Google                          |   |       |        |             |
| ٩ ] |                                 | Ų |       |        |             |
|     | Google Search I'm Feeling Lucky |   |       |        |             |
|     | Google offered in: ภาษาไทย      |   |       |        |             |
|     |                                 |   |       |        |             |

1.2 ให้อาจารย์กรอก Email @rmutp.ac.th ของอาจารย์ เมื่อกรอก Email เรียบร้อยแล้ว ให้กดปุ่ม "Next" หรือ "ถัดไป"

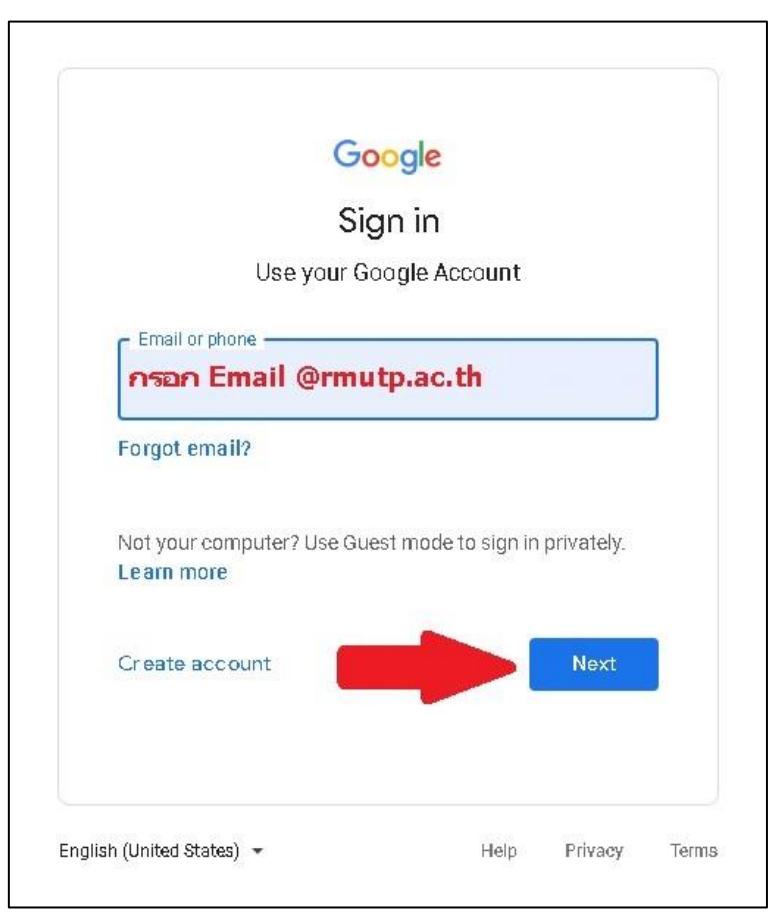

1.3 ให้อาจารย์กรอกรหัสผ่านสำหรับ Email @rmutp.ac.th ของอาจารย์ โดยจะเป็น "เลขบัตรประชาชน"
 ของ อาจารย์ เมื่อกรอกรหัสผ่านเรียบร้อยแล้ว ให้กดปุ่ม "Next" หรือ "ถัดไป"

| Google                |           |      |   |
|-----------------------|-----------|------|---|
| Hi registe            | ər        |      |   |
| register@rmutp.       | .ac.th 🗸  |      |   |
| Enter your password   | 138       | -    | ו |
| กรอกรหัสผ่านของอาจารเ | <b>لَ</b> | 0    | J |
|                       |           |      |   |
|                       |           |      |   |
| Forgot password?      |           | Next |   |
| Forgot password?      |           | Next |   |
| Forgot password?      |           | Next | 3 |
| Forgot password?      |           | Next |   |
| Forgot password?      |           | Next |   |

1.4 หากรหัสผ่านถูกต้อง เว็บไซต์จะกลับมาที่หน้า Google อีกครั้ง และปุ่ม "Sign in" ทางด้านขวาบนจะเปลี่ยนเป็น วงกลมที่มีตัวอักษรตัวแรกของชื่อภาษาอังกฤษของอาจารย์ แสดงว่าอาจารย์ Login เข้า Google เรียบร้อยแล้ว

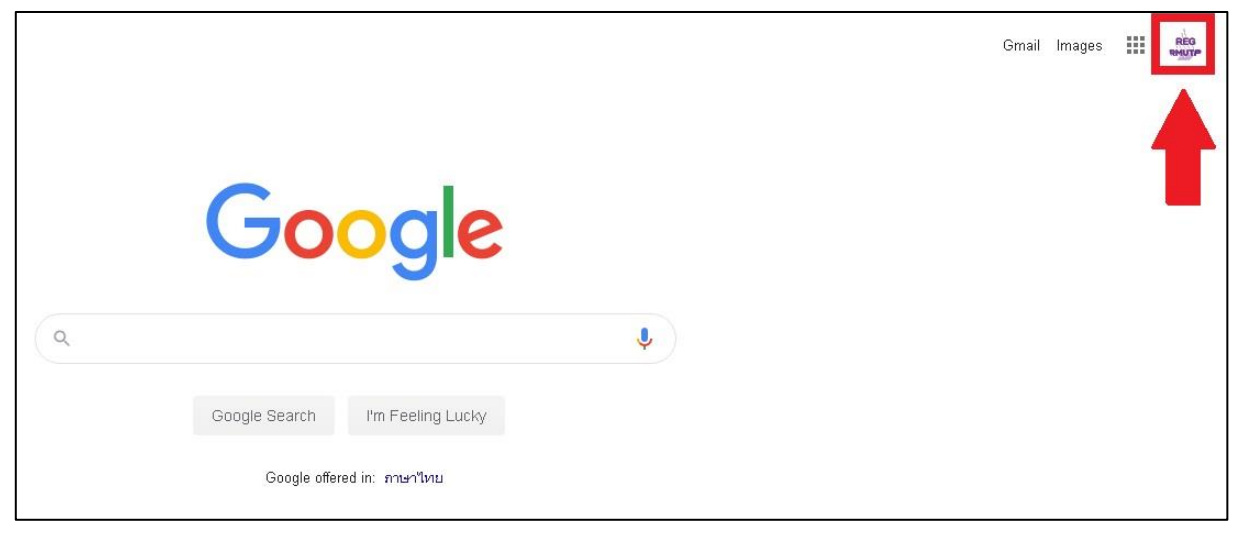

2. ให้อาจารย์คลิกที่ปุ่มสี่เหลี่ยม 9 อัน เพื่อเปิดหน้าจอแอพพลิเคชั่นของ Google ขึ้นมา

|   | Go               | ogle                  |     | Gmail | ตันรูป III คลัด<br>เหมาะ |
|---|------------------|-----------------------|-----|-------|--------------------------|
| ٩ |                  |                       | = 🌢 |       |                          |
|   | ค้นหาด้วย Google | ดีใจจัง กันแล้วเจอเลย |     |       |                          |
|   | แสดง Goo         | gle îu: English       |     |       |                          |
|   |                  |                       |     |       |                          |

ให้อาจารย์คลิกที่แอพพลิเคชั่น "Classroom" หรือ "ชั้นเรียน" ดังรูป

|   |                               |           | Keep     | Gmail କାଁଧ୍ୟମ 🏭 କାର୍ଯ୍ୟ<br>Jamboard Cloud Sea |
|---|-------------------------------|-----------|----------|-----------------------------------------------|
|   | Goog                          | e         | Earth    | G<br>กอลเล็กซัน                               |
| ٩ | 0009                          |           | Adobe    | Classroom Cloud Print                         |
|   | ด้นหาด้วย Google ดีใจจัง ต้นแ | ลัวเจอเลย |          |                                               |
|   | แสดง Google ใน: English       |           | eduroam  |                                               |
|   |                               |           | รายการอี | มๆ จาก Apps Marketplace                       |

\*หากอาจารย์ไม่พบแอพพลิเคชั่น "Classroom" หรือ "ชั้นเรียน" ให้อาจารย์ค้นหาใน Google ด้วยคำว่า "Google Classroom" จากนั้นให้คลิกที่ผลการค้นหาดังรูป

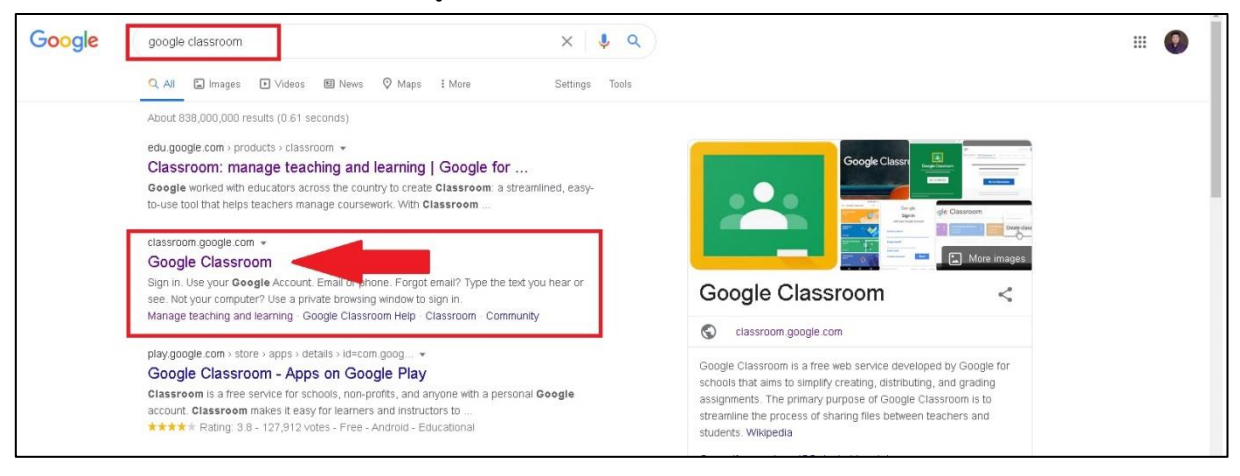

#### 3. เมื่อเข้ามาใน Google Classroom ให้อาจารย์คลิกที่เครื่องหมาย "+" ทางด้านขวาบน

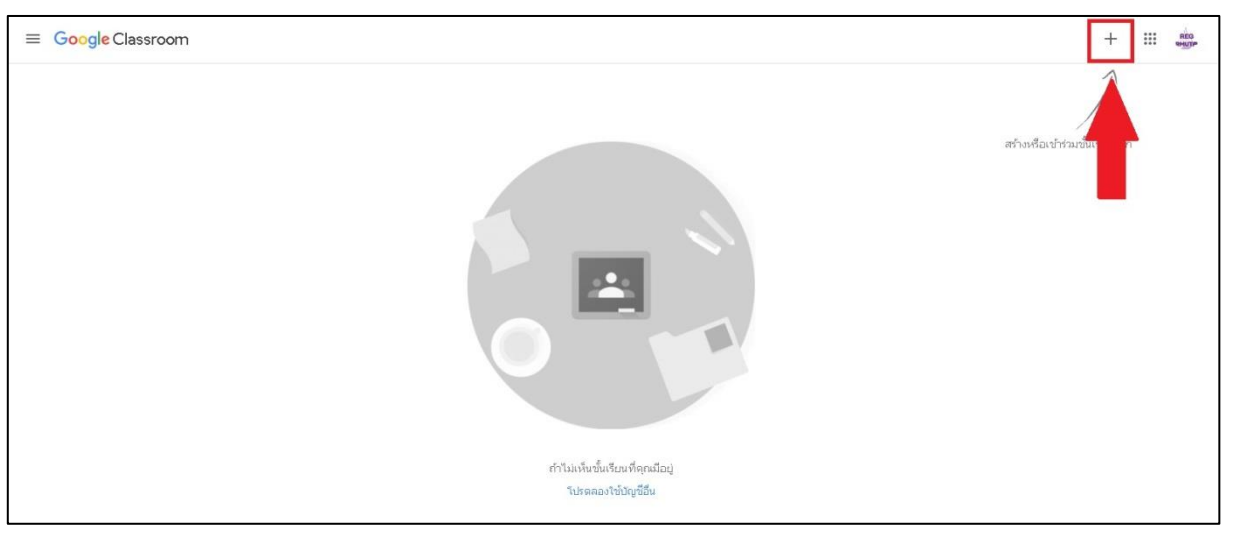

### 4. จากนั้นคลิกที่ "Create Class" หรือ "สร้างชั้นเรียน"

| ≡ Google Classroom                                                                                     | + :::                      | ۲ |
|----------------------------------------------------------------------------------------------------|----------------------------|---|
|                                                                                                    | Join class<br>Create class |   |
| 3<br>5<br>6<br>7                                                                                       |                            |   |
| No classes here!                                                                                       |                            |   |
| All your classes have been archived.<br>You can view them in "Archived classes" in the Classroom menu. |                            |   |

5. เมื่ออาจารย์คลิก "สร้างชั้นเรียน" แล้ว จะปรากฏหน้าจอให้อาจารย์กรอกข้อมูลชั้นเรียนที่อาจารย์ต้องการสร้าง โดยมี ส่วนประกอบดังนี้

- Class name คือ ชื่อของชั้นเรียน จะแสดงข้อมูลให้เห็นในหน้า Google Classroom ชัดเจนที่สุด ให้อาจารย์กรอก รหัสวิชา ชื่อวิชา (ถ้าไม่กรอกข้อมูลช่องนี้ จะไม่สามารถสร้างชั้นเรียนได้)

- Section คือ รายละเอียดของชั้นเรียน จะแสดงข้อมูลรองจาก Class name ในหน้า Google Classroom อาจารย์อาจจะกรอกวัน เวลาเรียน กลุ่มเรียน เพื่อแสดงรายละเอียดเพิ่มเติมให้นักศึกษาทราบ

- Subject คือ เนื้อหาของชั้นเรียน จะไม่แสดงข้อมูลในหน้า Google Classroom แต่จะแสดงอยู่ในชั้นเรียน

- Room คือ ห้องเรียน จะไม่แสดงข้อมูลในหน้า Google Classroom แต่จะแสดงอยู่ในชั้นเรียน

| Class name (required) | กรอก รหัสวิชา ชื่อวิชา        |        |       |
|-----------------------|-------------------------------|--------|-------|
| Section               | กรอก วัน เวลาเรียน กลุ่มเรียน |        |       |
| Subject               |                               |        |       |
| Room                  |                               |        |       |
|                       |                               | Cancel | Creat |

เมื่อกรอกข้อมูลชั้นเรียนเรียบร้อยแล้ว ให้คลิกที่ "สร้าง" หรือ "Create"

| GE2200101 English 1             |  |
|---------------------------------|--|
| Section<br>Mon 8.00-12.00 Sec.1 |  |
| Subject                         |  |
| Room                            |  |

6. หากอาจารย์กรอกข้อมูลชั้นเรียนครบถ้วน ระบบจะเข้ามาสู้หน้าของชั้นเรียนที่อาจารย์ได้สร้างขึ้นมา โดยในส่วนบนของรูป แบนเนอร์ จะแสดง Class name, Section และตามมาด้วย Class code ตามที่ลูกศรได้ชี้ไว้ ให้อาจารย์นำ Class code นี้ไป ใส่ในระบบบริการการศึกษา โดยอาจารย์สามารถขยาย Class code ให้เห็นได้ชัดเจนขึ้นได้ โดยการคลิกที่รูปกรอบสี่เหลี่ยมที่อยู่ ด้านหลัง Class code

| GE2200101 English 1<br>Mon 8.00-12.00 Sec.1                                               | Stream Classwork People Grades                                                                    | 8 = 0                       |
|-------------------------------------------------------------------------------------------|---------------------------------------------------------------------------------------------------|-----------------------------|
| GE2200101<br>Mon 8.00-12.00 Sec<br>Class code (pp)Jus ( )<br>Meet link Generate Meet link | English 1                                                                                         | aller theme<br>uplows phono |
| Up coming<br>No work due soon                                                             | Share something with your class.                                                                  | t                           |
| View all                                                                                  | Communicate with your class here<br>Create and schedule announcements<br>Respond to student posts |                             |

เมื่อคลิกขยาย Class code แล้ว จะได้ดังนี้

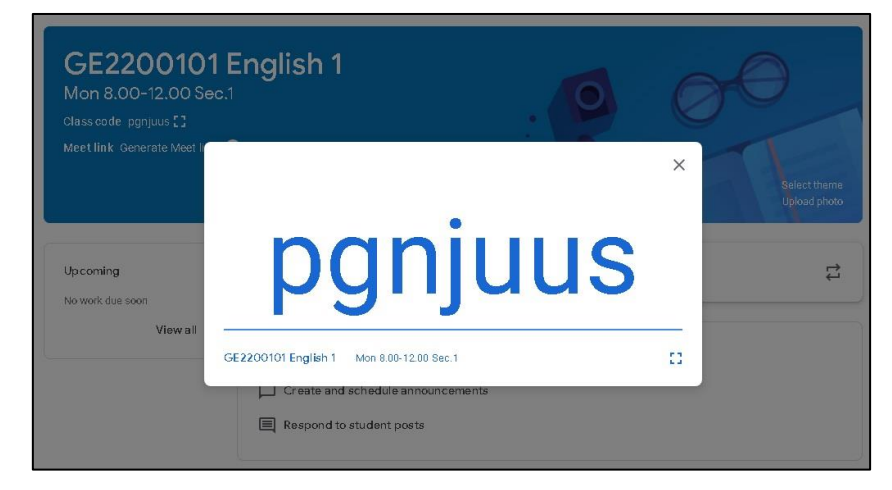

7. หากอาจารย์ต้องการกลับไปที่หน้าเว็บไซต์ Google Classroom ของอาจารย์ ให้อาจารย์คลิกที่เส้นแนวนอน 3 เส้นทาง ด้านซ้ายบน

| GE2200101 English 1<br>Mon 8:00-12:00 Sec 1 |                                                                                            | Stream Classwork People Grades                                                              | ۰ 🕮 🛞                        |
|---------------------------------------------|--------------------------------------------------------------------------------------------|---------------------------------------------------------------------------------------------|------------------------------|
|                                             | GE2200101<br>Mon 8.00-12.00 Sec.<br>Class code gonjus (1<br>Meet link Generate Meet link ( | English 1                                                                                   | Select thame<br>globad photo |
|                                             | Up coming<br>No work due soon                                                              | Share something with your class.                                                            | 1                            |
|                                             | View all                                                                                   | Communicate with your class here Create and schedule announcements Respond to student posts |                              |

8. ให้อาจารย์คลิกที่ "Classes" หรือ "ชั้นเรียน"

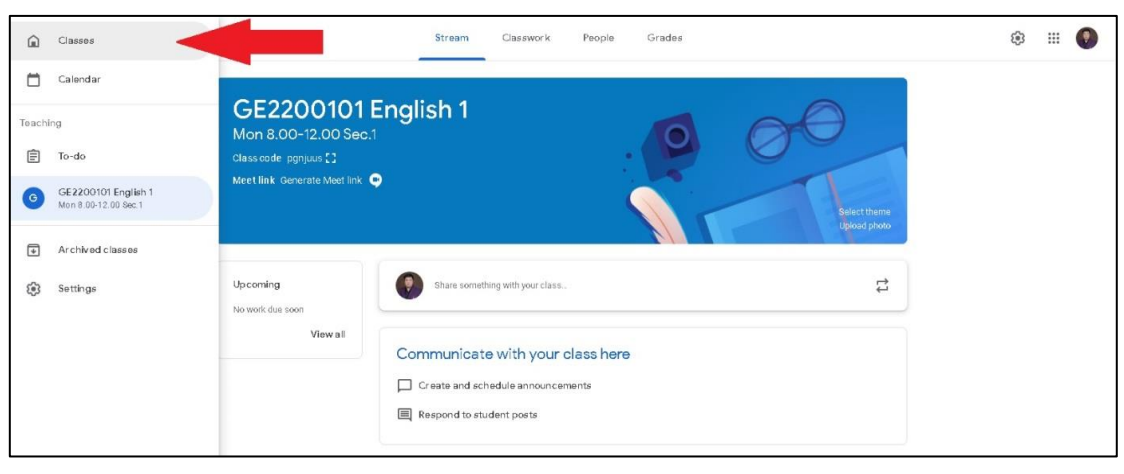

9. อาจารย์จะกลับมาสู่หน้าเว็บไซต์ Google Classroom ของอาจารย์ โดยอาจารย์จะพบกับรายวิชาที่อาจารย์ได้สร้างชั้นเรียน เรียบร้อยแล้ว หากอาจารย์ต้องการสร้างชั้นเรียนของรายวิชาอื่น ให้อาจารย์ทำขั้นตอนที่ 3-5 อีกครั้ง

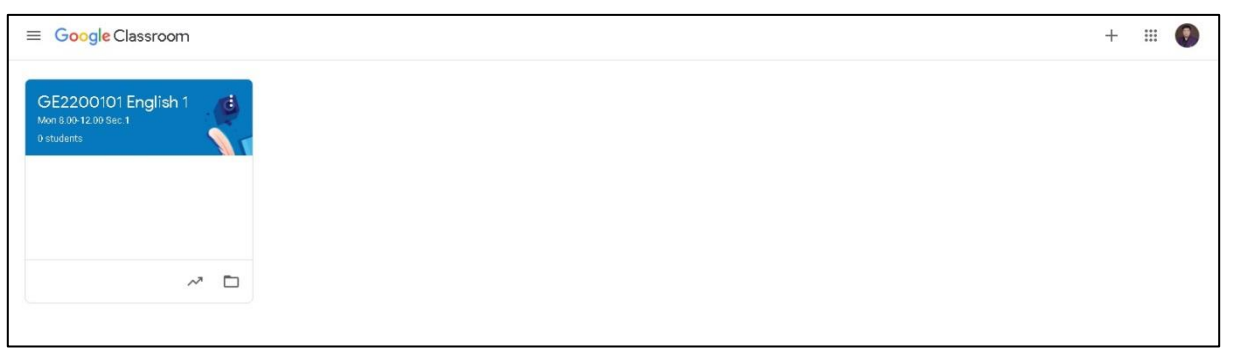

# ขั้นตอนการบันทึก Class Code สำหรับอาจารย์ผู้สอน

1. ให้อาจารย์เข้าสู่ระบบบริการการศึกษา (<u>http://reg.rmutp.ac.th/</u>) ในสิทธิ์ของอาจารย์ เมื่อเข้าสู่ระบบแล้ว

### ให้คลิกที่เมนู "ภาระการสอน"

| มหาวิทยาลัย<br>ราชมงคล<br>RAJAMANGAL | มเทคโนโลยี<br>จั <b>พระนคร</b> ระบบบริการก<br>จัมพระธรรร <sub>า</sub> of technology phra Nakhon |
|--------------------------------------|-------------------------------------------------------------------------------------------------|
| 1<br>1/201                           | ข้อความ (16 ข้อความใหม่) ▼ ระบบสำหรับ                                                           |
| เมนูหลัก                             | Augura and                                                                                      |
| ออกจากระบบ                           | <u>ยหญญยางก</u>                                                                                 |
| เปลี่ยนรหัสผ่าน                      | Alexandre a                                                                                     |
| ระเบียนประวัติ                       | 1. ค่าออารส่งเครองอย่างแว็บ(ค่างเห็สอ)                                                          |
| ภาระอาจารย์ที่ปรึกษา                 | <ol> <li><u>สุดอาการสงการสงการสงการสงการสงการสงการสงการส</u></li></ol>                          |
| ภาระการสอบ                           | <mark>ทะเบียนและประมวลผล</mark> วันที่ประกาศ 4 มิถุนายน 2563                                    |
| ผลประเมินผู้สอน รายคน                |                                                                                                 |
| ระบบการประเมิน                       |                                                                                                 |
| ภาระงาน มคอ.                         |                                                                                                 |
| บันทึกคะแนนพิเศษ นศ.                 |                                                                                                 |
| ข้อมูลนศ.                            |                                                                                                 |
| บันทึกถึงผู้เรียน                    |                                                                                                 |

## 2. จากนั้นให้คลิกที่เมนู "บันทึกเกรด"

| RMUT                  | ข้อความ (16 ช้อความใหม่) ▼ ระบบเล                                                                                      |
|-----------------------|----------------------------------------------------------------------------------------------------|
| เบนูหลัก              | ภาระการสอน                                                                                                    |
| ถอยกลับ               | 1 รายชื่อมส รายชื่อมส วิทยาบัพบธ์ อิจอรรม                                                                              |
| รายชื่อนศ.            | แสดงข้อมูลระเบียนประวัติ, ผลการศึกษา, ตารางเรียน/สอบและ                                                                |
| รายชื่อนศ.วิทยานิพนธ์ | รายชื่อนศ.ที่ลงทะเบียนเรียนในรายวิชาที่ท่านอาจารย์เป็นผู้สอนแยกตามปี/ภาคการศึกษา,<br>วิชาแวะความรียน                   |
| กิจกรรม               | รับ และกลุมเรอน<br>รายชื่อนักศึกษาที่ทำวิทยานิพนธ์ที่เป็นที่ปรึกษา                                                     |
| บันทึกเกรด            | ที่กษาที่ทำกิจกรรมหรืออยู่ชมรมที่เป็นที่ปรึกษา                                                                         |
| ตารางสอนอาจารย์       | บันทึกเกรดของนศ. ในรายวิชาที่สอน                                                                                       |
| สถิติการลงทะเบียน     | แสดงข้อมูลตารางสอนของท่านอาจารย์ในแต่ละปีการศึกษา<br>แสดงสถิติการลงทะเบียนเรียนของนศ.ในรายวิชาที่ท่านอาจารย์เป็นผู้สอน |

 เมื่อเข้าสู่หน้าบันทึกเกรด อาจารย์จะพบกับรายวิชาที่อาจารย์ทำการสอนในแต่ละปีการศึกษา โดยอาจารย์สามารถคลิกเลือก ปีการศึกษาได้ทางด้านบน ในแต่ละรายวิชา แต่ละกลุ่มที่อาจารย์สอน จะมีปุ่ม "แก้ไข Class Code" เมื่ออาจารย์ต้องการ บันทึกหรือแก้ไข Class Code ของรายวิชาหรือกลุ่ม ให้อาจารย์กดปุ่ม "แก้ไข Class Code"

| มหาวิทยา<br>ราชมงเ<br>คมศาลง | ลัยเทคโนโลยี<br>ภ <b>ุณพระนคร</b><br>คนค.มพระ <b>ส</b> ุกร | F TECHNOLOGY PHRA NAKHON                     |                                                                                                    |             | ડા           | มบบริกา                    | รการศึก      | เษา              |
|------------------------------|------------------------------------------------------------|----------------------------------------------|----------------------------------------------------------------------------------------------------|-------------|--------------|----------------------------|--------------|------------------|
|                              |                                                            |                                              | ข้                                                                                                    | อดวาม (16 : | ข้อความใหม่) | <ul> <li>ระบบสำ</li> </ul> | หรับ อาจารย่ | โ 🝷 💳 ภาษาไทย 🚽  |
| เมนหลัก                      | บันทึกเกรด                                                 |                                              |                                                                                                    |             |              |                            |              |                  |
|                              | ปีการศึกษา 256                                             | 1 2562 2563                                  |                                                                                                    |             |              |                            |              |                  |
| นอยาสม                       | กดปุ่ม <b>?</b> ■เพื่อบั∙<br>กดที่ รหัสวิชา เพื่อ<br>×     | นทึกเกรด<br>เข้าดูเกรดเฉลี่ยสะสมรายภาคของนศ. |                                                                                                    |             |              |                            |              |                  |
|                              |                                                            |                                              |                                                                                                    |             |              |                            | 1            | บันทึก           |
|                              | รหัสวิชา                                                   | รายวิชา                                      | กลุ่ม                                                                                                    | รับ         | ลง           | คะแบน ม                    | เก้เกรด I    | ตัดเกรดร่วมกับ   |
|                              | ภาคการศึกษาที่ 3                                           |                                              | Construction, South Construction, South Constr |             |              |                            |              |                  |
|                              | มทร.พระนคร ศูน                                             | ย์พณิชยการพระนคร                             |                                                                                                    |             |              |                            |              |                  |
|                              | ปริญญาตรี 4 ปี ป                                           | กดิ                                          |                                                                                                    |             |              |                            |              |                  |
|                              | 03512214                                                   | การพัฒนาชอฟต์แวร์ด้วยโปรแกรม<br>แบบวิชวล     | 1                                                                                                    | 3           | 3            | ?=                         | ?            |                  |
|                              | CLASSCODE                                                  |                                              |                                                                                                    |             |              |                            |              | แก้ไข Class Code |
|                              | มทร.พระนคร ศูน                                             | ย์พณิชยการพระนคร                             |                                                                                                    |             |              |                            |              |                  |
|                              | ปริญญาตรีเทียบโ                                            | อน สมทบ                                      |                                                                                                    |             |              |                            |              |                  |
|                              | BA2052107                                                  | ระบบปฏิบัติการ                               | 1                                                                                                    | 45          | 25           | ?■                         | ?            |                  |
|                              | CLASSCODE                                                  |                                              |                                                                                                    |             |              |                            |              | แก้ไข Class Code |
|                              | ภาคการศึกษาที่ 2                                           | 2                                            |                                                                                                    |             |              |                            |              |                  |
|                              | มทร.พระนคร ศูน                                             | ย์พณิชยการพระนคร                             |                                                                                                    |             |              |                            |              |                  |
|                              | ปริญญาตรี 4 ปี ป                                           | กดิ                                          |                                                                                                    |             |              |                            |              |                  |
|                              | 03011301                                                   | การเตรียมความพร้อมสหกิจศึกษา                 | 2                                                                                                    | 30          | 26           | ?■                         | ?=           | ดัดแยก           |
|                              | CLASSCODE                                                  |                                              |                                                                                                    |             |              |                            |              | แก้ไข Class Code |
|                              | 03512214                                                   | การพัฒนาชอฟต์แวร์ด้วยโปรแกรม<br>แบบวิชวล     | 1                                                                                                    | 35          | 17           | ?■                         | ?■           | ถูกตัดร่วม       |
|                              | CLASSCODE                                                  |                                              |                                                                                                    |             |              |                            |              | แก้ไข Class Code |
|                              | 03512214                                                   | การพัฒนาชอฟต์แวร์ด้วยโปรแกรม<br>แบบวิชวล     | 2                                                                                                    | 35          | 27           | ?=                         | ?≡           | 1                |

 หลังจากอาจารย์กดปุ่ม "แก้ไข Class Code" แล้ว ทางด้านบนสุดของหน้าบันทึกเกรด จะปรากฏรหัสวิชา ชื่อวิชา กลุ่มเรียน และกล่องข้อความ ให้อาจารย์กรอก Class Code ที่ได้จาก Google Classroom จากนั้นให้กดปุ่ม "บันทึก"

| มหาวิทยาลัยเทคโนโลยี<br>ราชมงคลพระเนคร<br>RAJAMANGALA UNIVERSITY OF TECHNOLOGY PHRA NAKHON |                                                                                                    |                                          |       |                | ระบบบริการการศึกษา |          |              |                  |  |  |
|--------------------------------------------------------------------------------------------|----------------------------------------------------------------------------------------------------|------------------------------------------|-------|----------------|--------------------|----------|--------------|------------------|--|--|
|                                                                                            |                                                                                                    |                                          | ;     | ข้อความ (16 ข้ | ้อความใหม่) '      | ระบบสำน  | งรับ อาจารย์ | 🔹 💳 ภาษาไทย 🕶    |  |  |
| เมนูหลัก                                                                                   | บันทึกเกรด                                                                                                 |                                          |       |                |                    |          |              |                  |  |  |
| ถอยกลับ                                                                                    | ปีการศึกษา 2561<br>กดปุ่ม ?■เพื่อบันเ                                                                      | 2562 <b>2563</b><br>ที่กเกรด             |       |                |                    |          |              |                  |  |  |
|                                                                                            | าสทุรหลาวา เหลาวาดเปลาสะสารายบาตาลองด<br>03512214 : การพัฒนาชอฟต์แวร์ด้วยโปรแกรมแบบวิชวล Sec.1 ×<br>123456 |                                          |       |                |                    |          |              |                  |  |  |
|                                                                                            | รห์สวิชา                                                                                                   | รายวิชา                                  | กลุ่ม | รับ            | ลง ค               | าะแนน  แ | กเกรด I      | ตัดเกรดร่วมกับ   |  |  |
|                                                                                            | ภาคการศึกษาที่ 3                                                                                           | •                                        |       |                |                    |          |              |                  |  |  |
|                                                                                            | มหร.พระนคร ศูนยพณิชยการพระนคร<br>ปริณณาตรี 4 ปี ปกติ                                                       |                                          |       |                |                    |          |              |                  |  |  |
|                                                                                            | 03512214                                                                                                   | การพัฒนาชอฟต์แวร์ด้วยโปรแกรม<br>แบบวิชวล | 1     | 3              | 3                  | ?■       | ?=           |                  |  |  |
|                                                                                            | CLASSCODE                                                                                                  |                                          |       |                |                    |          | (            | แก้ไข Class Code |  |  |
|                                                                                            | มหร.พระนคร ศูนย์พณิชยการพระนคร                                                                             |                                          |       |                |                    |          |              |                  |  |  |
|                                                                                            | ปริญญาตรีเทียบโอน สมหบ                                                                                     |                                          |       |                |                    |          |              |                  |  |  |
|                                                                                            | BA2052107                                                                                                  | ระบบปฏิบัติการ                           | 1     | 45             | 25                 | ?        | ?=           |                  |  |  |

5. หลังจากบันทึก Class Code เรียบร้อยแล้ว ในบรรทัด Class Code ของรายวิชา จะปรากฏ Class Code ที่อาจารย์ได้ บันทึกไว้ โดยอาจารย์สามารถคลิกที่ Class Code เพื่อเปิดแอพพลิเคชั่น Google Classroom ได้

| มหาวิทยาลัยเทดโนโลยี<br>ราชมงคลพระเนคร<br>RAJAMANGALA UNIVERSITY OF TECHNOLOGY PHRA NAKHON |                                                        |                                                                                       |       | ระบบบริการการศึกษา |    |       |           |                  |  |  |
|--------------------------------------------------------------------------------------------|--------------------------------------------------------|---------------------------------------------------------------------------------------|-------|--------------------|----|-------|-----------|------------------|--|--|
| เมนหลัก                                                                                    | งันทึกเกรด                                             |                                                                                       |       |                    |    |       |           |                  |  |  |
| ດວາແດວັນ                                                                                   | ปีการศึกษา 2561                                        | 2562 2563                                                                             |       |                    |    |       |           |                  |  |  |
|                                                                                            | กดปุ่ม <b>?</b> ■เพือบันข<br>กดที่ รหัสวิชา เพือเ<br>× | กดปุ่ม ?■เพื่อบันทึกเกรด<br>กดที่ รหัสวิชา เพื่อเข้าดูเกรดเฉลี่ยสะสมรายภาคของนศ.<br>× |       |                    |    |       |           |                  |  |  |
|                                                                                            |                                                        |                                                                                       |       |                    | 8  |       | _         | บันทึก           |  |  |
|                                                                                            | รหัสวิชา                                               | รายวิชา                                                                               | กลุ่ม | รับ                | ลง | คะแนน | แก้เกรด I | ตัดเกรดร่วมกับ   |  |  |
|                                                                                            | ภาคการศึกษาที่ 3                                       |                                                                                       |       | 111                |    | -     |           |                  |  |  |
|                                                                                            | มหร.พระนคร ศูนย์พณิชยการพระนคร                         |                                                                                       |       |                    |    |       |           |                  |  |  |
|                                                                                            | ปรญญาตร 4 ป ปก                                         | G                                                                                     |       |                    |    |       |           |                  |  |  |
|                                                                                            | 03512214                                               | การพฒนาขอพดแวรดวยโปรแกรม                                                              | 1     | 3                  | 3  | ¥=    | 3-        |                  |  |  |
|                                                                                            | CLASSCODE                                              | 123456                                                                                |       |                    |    |       |           | แก้ไข Class Code |  |  |
|                                                                                            | มทร.พระนคร ศูนยา                                       | พณชยการพระนคร                                                                         |       |                    |    |       |           |                  |  |  |
|                                                                                            | ปริญญาตร์เทียบโอน สมทบ                                 |                                                                                       |       |                    |    |       |           |                  |  |  |
|                                                                                            | BA2052107                                              | ระบบปฏิบัติการ                                                                        | 1     | 45                 | 25 | ?■    | ?=        |                  |  |  |
|                                                                                            | CLASSCODE                                              |                                                                                       |       |                    |    |       |           | แก้ไข Class Code |  |  |
|                                                                                            | ภาคการศึกษาที่ 2                                       |                                                                                       |       |                    |    |       |           |                  |  |  |